# Panasonic

Guida veloce alla funzione senza fili

### DEUTSCH ITALIANO

(PT-LB50NTE / PT-LB55NTE / PT-LB60NTE)

# Installazione del software e visione delle istruzioni per l'uso

• Prima dell'installazione, vedere "Requisiti di sistema" sulla parte superiore destra di questa guida.

• Chiudere tutti i programmi in uso in Windows. In caso contrario, l'installazione potrebbe non essere possibile.

• Per l'installazione occorre disporre dei diritti di amministratore.

• Se Wireless Manager mobile edition (da qui in poi denominato "Wireless Manager ME") 1.0 o 2.0 è stato installato, disinstallarlo seguendo le istruzioni sullo schermo.

#### Inserire il CD-ROM in dotazione nell'unità CD o DVD.

 Il programma di installazione si avvia automaticamente e appare la schermata a destra.

• Se il programma di installazione non si avvia automaticamente, fare doppio clic su [EasyInstall]  $\rightarrow$ 

[Easy\_Inst.exe] nel CD-ROM.

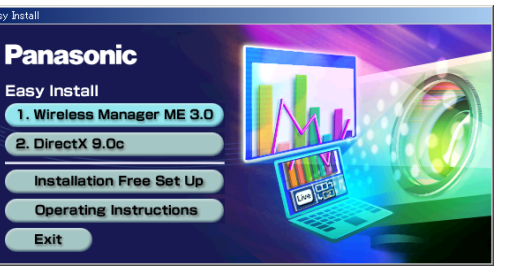

#### Fare clic sul nome di un software o funzione. [Wireless Manager ME 3.0] :

Questo software va utilizzato per inviare immagini dello schermo da un computer al proiettore attraverso una LAN senza fili. Per installare questo software, seguire le istruzioni sullo schermo.

#### [DirectX 9.0c] :

Per inviare i film usando il proiettore, il computer deve avere il driver DirectX Ver. 8.1b o più recente. Una volta installato, DirectX 9.0c Runtime non può essere disinstallato. In alcuni rari casi, l'installazione di DirectX 9.0c potrebbe impedire l'avviamento corretto del computer. DirectX 9.0 è già installato in Windows XP SP2, per cui non è necessario installarlo di nuovo. Per installare questo software, seguire le istruzioni sullo schermo.

#### [Installation Free Set Up] :

Si possono usare le funzioni di base di Wireless Manager ME 3.0 senza installarlo nel computer. Vedere la sezione sulla parte inferiore sinistra di questa guida.

## [Operating Instructions] :

Si possono vedere le istruzioni per l'uso con un computer che ha Adobe Reader (può essere scaricato da http://www.adobe.com/). Fare clic sul nome del documento desiderato nella lista visualizzata.

TQDJ19030-1 (It) M0206-1036

# Requisiti di sistema

|                           | •                |                                                                                  |  |  |  |  |  |
|---------------------------|------------------|----------------------------------------------------------------------------------|--|--|--|--|--|
|                           | OS:              | Microsoft Windows 2000 Professional/XP Home Edition/XP Professional              |  |  |  |  |  |
|                           | CPU:             | Pentium III o processore più veloce o compatibile (si consiglia un processore di |  |  |  |  |  |
|                           |                  | 800 MHz o più veloce usando la modalità "live", e di 1 GHz o più veloce per la   |  |  |  |  |  |
|                           |                  | riproduzione dei film)                                                           |  |  |  |  |  |
|                           | RAM:             | minimo 256 MB                                                                    |  |  |  |  |  |
|                           | su disco rigido: |                                                                                  |  |  |  |  |  |
|                           |                  | minimo 60 MB                                                                     |  |  |  |  |  |
| Condizioni dell'hardware: |                  |                                                                                  |  |  |  |  |  |
|                           |                  | Unità CD o DVD                                                                   |  |  |  |  |  |
|                           |                  | Bisogna avere installato e che funzioni correttamente un sistema LAN senza fili  |  |  |  |  |  |
|                           |                  | incorporato b/g 802.11 o una scheda LAN senza fili b/g 802.11.                   |  |  |  |  |  |
|                           |                  | Alcune LAN senza fili b/g 802.11 potrebbero però non permettere la connessione   |  |  |  |  |  |
|                           |                  | ai proiettori da g 802.11.                                                       |  |  |  |  |  |
|                           | Browser web:     | Internet Explorer 6.0 o successivo                                               |  |  |  |  |  |
|                           |                  | Netscape Communicator 7.0 o successivo                                           |  |  |  |  |  |
|                           | Directx:         | Ambiente necessario per l'utilizzo del driver DirectX Ver. 8.1b o successivo     |  |  |  |  |  |
|                           |                  |                                                                                  |  |  |  |  |  |

### Ambiente necessario per i computer da collegare

- La scheda LAN senza fili è attivata?
- Se il computer usato ha la funzione LAN senza fili incorporata, usare la LAN senza fili incorporata. Non inserire una scheda LAN senza fili diversa.
- Se il computer usato non ha la funzione LAN senza fili incorporata, ha un driver della scheda LAN senza fili installato e riconosciuto correttamente? (Schede LAN senza fili le cui capacità operative del sistema sono confermate: Accedere a http://panasonic.co.jp/pavc/global/projector/.)
- Se sono stati installati software di sicurezza (firewall) e utilità per schede di rete, essi potrebbero impedire la connessione del proiettore.
- Se Network Bridge in Windows XP o il firewall in Windows XP SP1 è abilitato, ciò impedisce la connessione senza fili. Per i dettagli, vedere le istruzioni nel CD-ROM in dotazione.
- Si fa presente che il funzionamento non è garantito se utilizzato con sistemi operativi diversi da quelli specificati o su computer costruiti dall'utente.
- Il funzionamento non è garantito per tutti i computer, anche qualora soddisfino le condizioni precedenti.
- Il funzionamento non è garantito con tutte le schede senza fili e gli adattatori LAN senza fili incorporati.
- Il trasporto del proiettore fuori della nazione o area geografica dove è stato acquistato è vietato, per cui deve essere usato soltanto in tale nazione o area geografica. Tenere inoltre presente che, a seconda delle nazioni e aree geografiche, ci sono restrizioni sui canali e frequenze in cui è utilizzabile la LAN senza fili.

#### Pagina iniziale: http://panasonic.co.jp/pavc/global/projector/

Microsoft e il suo logo, come pure Windows e DirectX, sono marchi di fabbrica registrati o marchi di fabbrica della Microsoft Corporation negli Stati Uniti e/o in altri Paesi.

· Adobe Reader è un marchio di fabbrica di Adobe Systems Incorporated.

# Uso delle funzioni senza fili

#### Utilizzo in una semplice connessione senza fili

| 1 | Premere il tasto [WIRELESS] sul |
|---|---------------------------------|
| • | telecomando.                    |

- Avviare Wireless Manager ME 3.0.
- Selezionare il numero di rete del proiettore desiderato da [Network].
- Selezionare il proiettore che si sta usando e fare clic su [OK].
- Fare clic su [Live] nel programma di avvio.
- Utilizzo di Wireless Manager ME 3.0 senza installarlo
  - Fare clic su [Installation Free Set Up] al passo 2 sulla parte superiore sinistra di questa guida.
- Fare clic su [Other Media Source Startup, Make Copy Here]. Per usare ora Wireless Manager ME 3.0 senza salvare (copiare) il programma, fare clic su [Direct CD-ROM Startup] e non è più necessario seguire il procedimento dei passi 3 e 4.

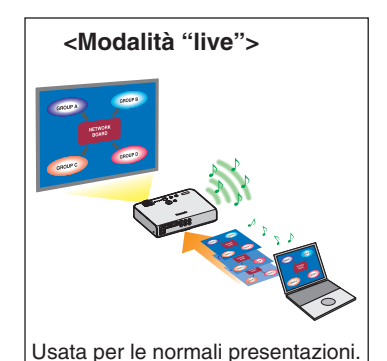

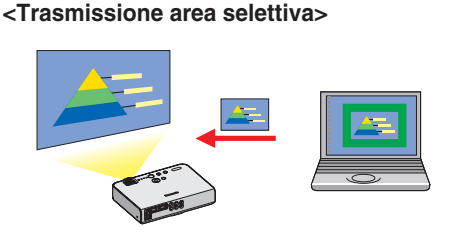

Questa disposizione può essere usata, per esempio, con diversi proiettori installati in

una grande sala di conferenze, oppure per

visualizzare presentazioni simultanee in

diverse sale di conferenze.

<Modalità "live" di multiple sorgenti>

Usando la finestra area selettiva, si può dallo schermo del computer e visualizzarla sullo schermo di proiezione.

※ I proiettori illustrati come esempi sono il modello PT-LB50NTE. <Modalità "multi live" di multiple sorgenti>

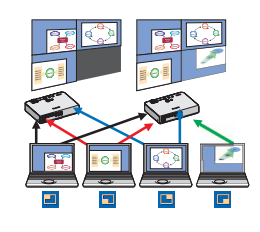

Questa disposizione può essere usata quando si desidera visualizzare simultaneamente multiple presentazioni usando multipli proiettori.

#### <Trasmissione su display secondario>

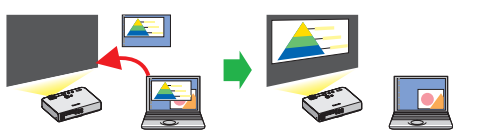

Spostamento del cursore fuori dello schermo del computer con il mouse

Si possono disporre lo schermo del computer e lo schermo di proiezione nella modalità multimonitor e usare lo schermo del compute come monitor principale e lo schermo di proiezione come monitor secondario.

Δ

Selezionare la destinazione del salvataggio e fare clic su [OK].

# Fare doppio clic sull'icona di Wireless Manager ME 3.0 (WM.exe) nella destinazione del salvataggio al passo 3.

Se si seleziona un supporto rimovibile per la destinazione, usare il computer in modo che possa riconoscere il supporto rimovibile.

Alcuni supporti rimovibili avviano automaticamente il programma.

Seguire i passi da 3 a 5 in "Utilizzo in una semplice connessione 5 senza fili" citata sopra.

# Altri esempi d'utilizzo della funzione senza fili

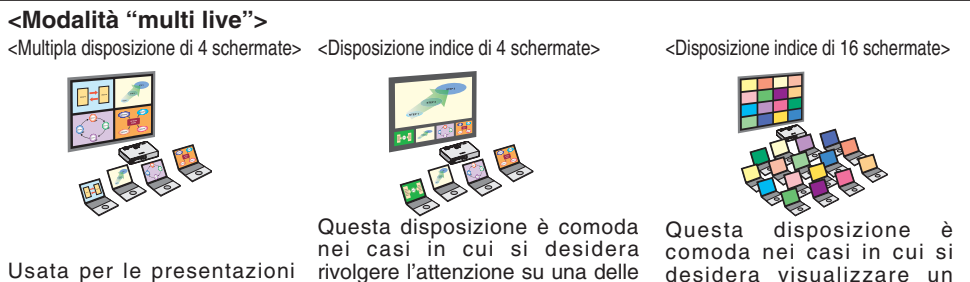

che impiegano multipli computer.

quattro presentazioni visualizzate contemporaneamente.

desidera visualizzare un grande numero presentazioni come una lista.

Si può anche usare nella modalità infrastruttura. Vedere le istruzioni nel CD-ROM in dotazione.

# Funzioni usate con ciascun metodo di proiezione

🗸 = Sì, 🗙 = No

| Metodi di pro                        | Istantanea                           | Trasmissione<br>area selettiva | Trasmissione<br>su display<br>secondario | Otturatore   | Puntatore    | Modalità<br>di flusso<br>movimento |   |
|--------------------------------------|--------------------------------------|--------------------------------|------------------------------------------|--------------|--------------|------------------------------------|---|
| Modalità "live                       | *1                                   | $\checkmark$                   | $\checkmark$                             | $\checkmark$ | $\checkmark$ | *1                                 |   |
| Madalità                             | Multipla disposizione di 4 schermate | ×                              | $\checkmark$                             | $\checkmark$ | ×            | ×                                  | × |
| modalita<br>"multi live"             | Disposizione indice di 4 schermate   | ×                              | ✓                                        | $\checkmark$ | ×            | ×                                  | × |
|                                      | Disposizione indice di 16 schermate  | ×                              | ✓                                        | $\checkmark$ | ×            | ×                                  | × |
| Modalità "live" di multiple sorgenti |                                      | *1                             | ✓                                        | $\checkmark$ | √            | ~                                  | × |
| Modalità "mu                         | ×                                    | ✓                              | $\checkmark$                             | ×            | ×            | ×                                  |   |
| Utilizzo di Wire                     | *1*2                                 | ×                              | ×                                        | *2           | *2           | ×                                  |   |

\*1 La modalità di una istantanea e di flusso filmato sono disponibili se la modalità "live" è disattivata.

\*2 Si può usare nella modalità "live" e nella modalità "live" di multiple sorgenti.

Per i dettagli sul modo d'uso, riferirsi alle istruzioni nel CD-ROM in dotazione.